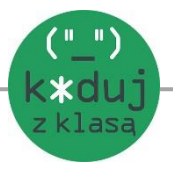

# Spis treści

| Czym jest Scratch?                                   | 2  |
|------------------------------------------------------|----|
| Zanim zaczniemy wersja online/instalacja             | 2  |
| Praca online                                         | 2  |
| Instalacja Scratch'a na komputerze                   | 2  |
| Scena, duszki, bloki – słowniczek podstawowych pojęć | 3  |
| Zakładki z bloczkami                                 | 4  |
| Okno nowego projektu                                 | 5  |
| Pierwszy projekt                                     | 7  |
| Użyteczne informacje                                 | 10 |
| Zakładanie konta                                     | 12 |
| Zapisywanie projektów.                               | 13 |
| Udostępnianie                                        | 14 |
| W poszukiwaniu inspiracji, grafiki i dźwięków        | 14 |

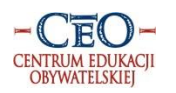

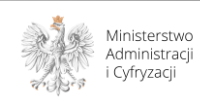

## Czym jest Scratch?

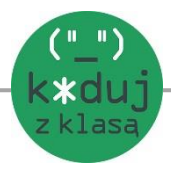

Scratch jest narzędziem umożliwiającym tworzenie interaktywnych historyjek, muzyki, gier i animacji. Przeznaczony jest dla dzieci w wieku 8-16 lat, ale chętnie korzystają z niego zarówno młodsi jak i starsi. Projekty tworzy się przeciągając i łącząc odpowiednie bloczki. Scratch umożliwia udostępnianie projektów całej społeczności internetowej. Uczy użytkownika analizy własnej pracy, logicznego i twórczego myślenia.

## Zanim zaczniemy wersja online/instalacja

Ze Scratch'em możemy pracować w trybie online i offline.

#### Praca online

W celu rozpoczęcia pracy online wystarczy wejść na stronę:

#### www.scratch.mit.edu

Strona w zależności od lokalizacji użytkownika automatycznie otwiera się w odpowiednim języku.

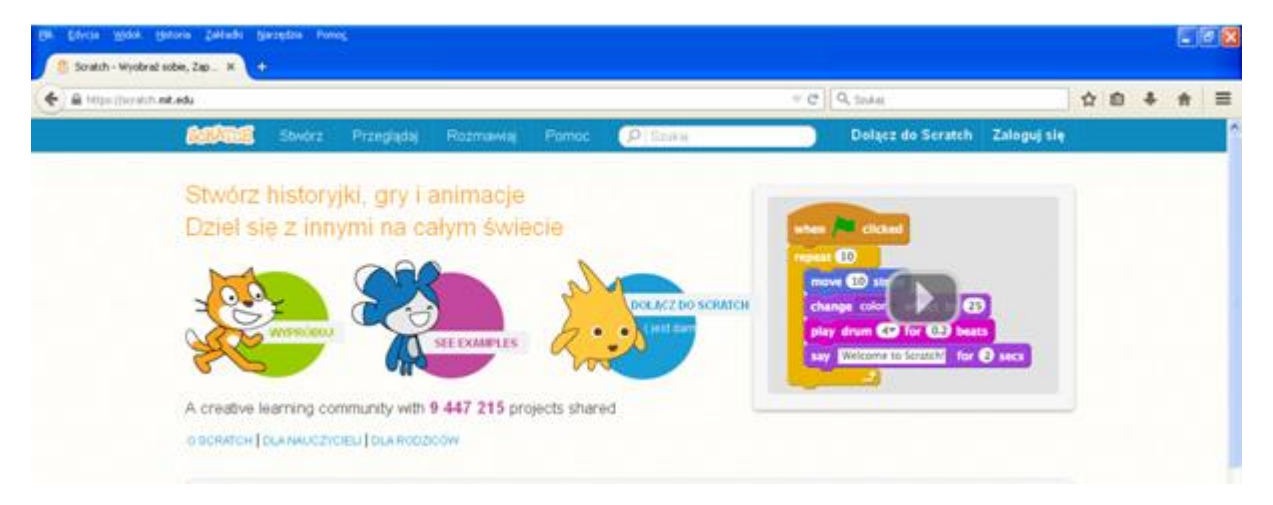

#### Instalacja Scratch'a na komputerze

Jeśli chcemy w przyszłości pracować bez dostępu do Internetu możemy bezpłatnie zainstalować Scratch'a na naszym komputerze.

1. Na głównej stronie Scratch'a zjeżdżamy suwakiem na dół strony. Klikamy Offline Editor.

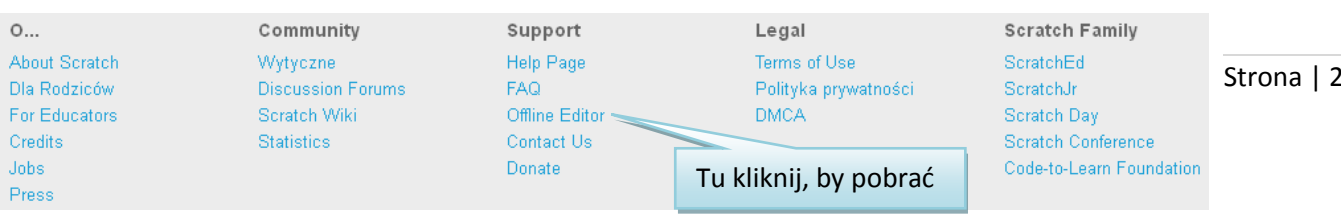

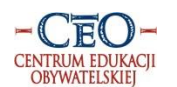

Program Koduj z Klasą jest realizowany przez Fundację Centrum Edukacji Obywatelskiej i współfinansowany ze środków Ministerstwa Administracji i Cyfryzacji

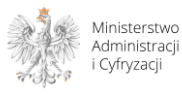

## 2. Instalujemy zgodnie z instrukcją, najpierw Adobe AIR, potem Scratch.

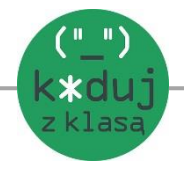

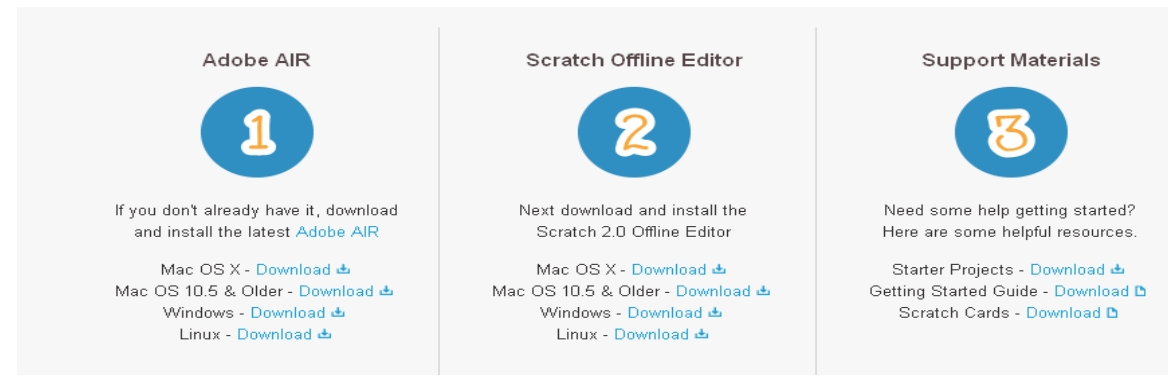

3. Zainstalowany Scratch otwiera się po angielsku. Aby zmienić język należy kliknąć ikonkę globusa w lewym górnym rogu.

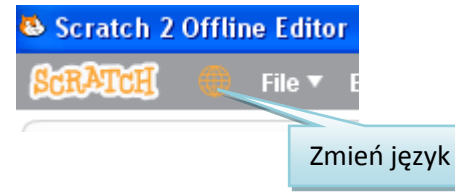

# Scena, duszki, bloki – słowniczek podstawowych pojęć.

| Scena/tło |                                                                                                    | Okno w programie, na tle, którego<br>będzie się wykonywał nasz<br>projekt(animacja, gra).                           |
|-----------|----------------------------------------------------------------------------------------------------|----------------------------------------------------------------------------------------------------|
| Duszek    |                                                                                                    | Obiekt/postać, którą wybieramy do<br>naszego projektu.                                                              |
| Skrypt    | kiedy kliknięto<br>czekaj 20 s<br>zatrzymaj wszystko v                                                                                                    | Kolejne czynności wykonywane przez<br>postać. Ich ciąg tworzy program, który<br>wykonywany jest wewnątrz aplikacji. |
| Bloczki   | ozekaj 1 s<br>powtórz 10 razy<br>zawsze                                                                                                    | Klocki z napisami/poleceniami, z<br>których układamy skrypt.                                                        |
| Algorytm  | <ol> <li>Wsyp do dużej miski prawie calą mąkę.</li> <li>Wlej mleko i dodaj jajko.</li> <li>Dodaj szczypię soli i szczyptę cukru, a na koniec lyżkę oleju roślinnego.</li> <li>Wszystkie składniki dokładnie wymieszaj – aż do uzyskania jednolitej masy bez<br/>grudek.</li> </ol> | Przepis, sposób postępowania, czyli, co<br>i w jakiej kolejności ma się wydarzyć.<br>S                              |

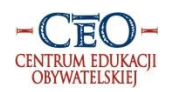

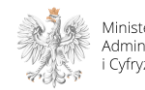

|                         |                                                                          | k*dui                                                                                                    |
|-------------------------|--------------------------------------------------------------------------|----------------------------------------------------------------------------------------------------|
| Zakładki z<br>bloczkami | RuchZdarzeniaWyglądKontrolaDźwiękCzujnikiPisakWyrażeniaDaneWięcej bloków | z klasa<br>Pudełka/szuflady - gromadzą bloczki,<br>które umożliwiają zaprogramowanie<br>wyglądu, ruchu, itd.                                   |
| Kostiumy                |                                                                          | Wygląd postaci, strój. Każda postać<br>może mieć kilka kostiumów. Zmiana<br>kostiumu może imitować poklatkowo<br>ruch- tworząc efekt animacji. |

# Zakładki z bloczkami

Bloczki z poleceniami pogrupowane są zgodnie z funkcjami w zakładkach zwanych często pudełkami, szufladami.

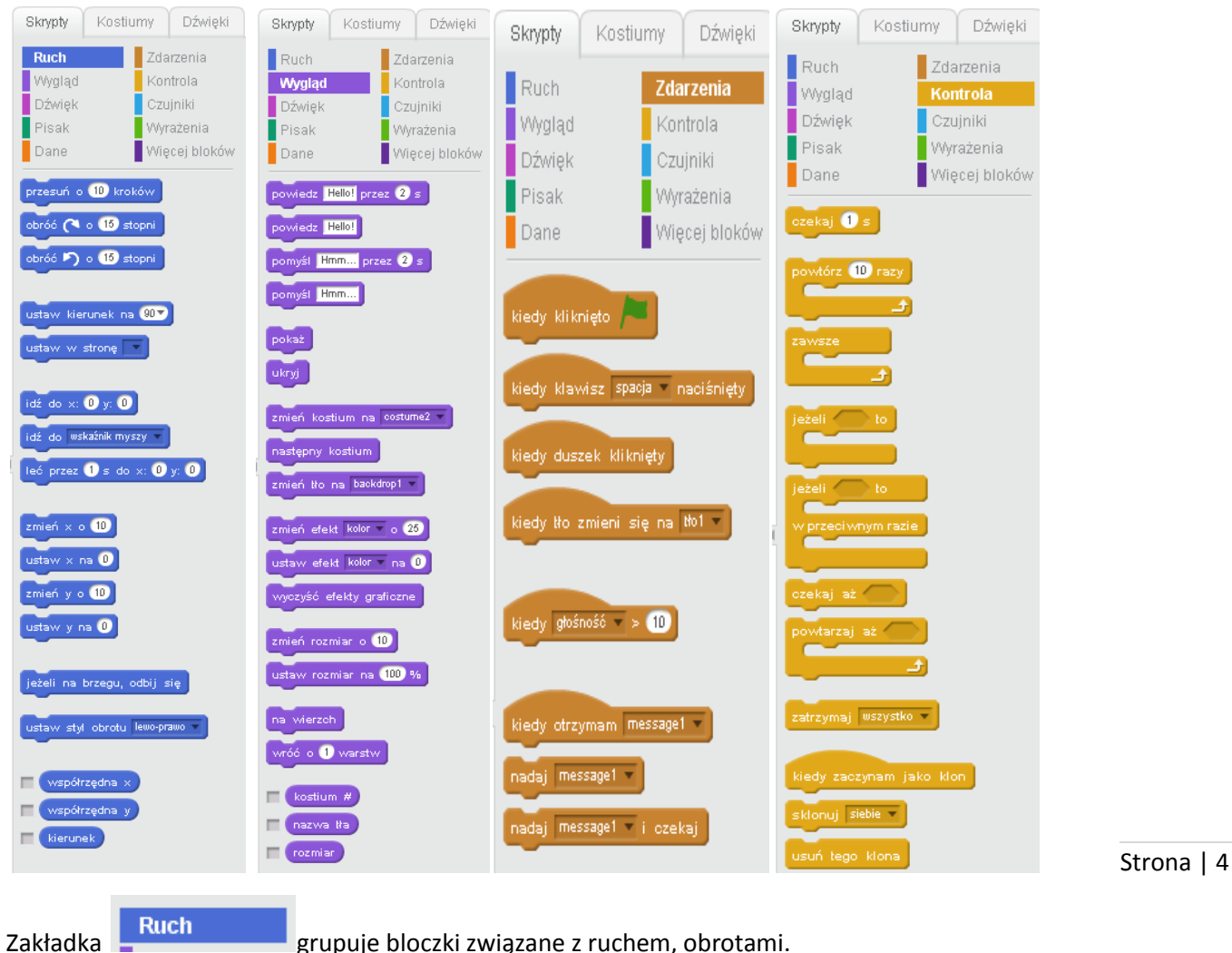

#### grupuje bloczki związane z ruchem, obrotami.

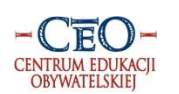

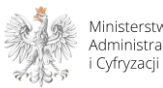

(" ")

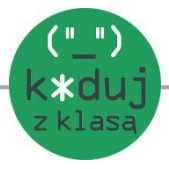

Zakładka grupuje bloczki zmieniające wygląd tego, co widzimy na scenie, wykorzystuje się je np. do tworzenia dymków z napisami, animowania duszka poprzez zmianę kostiumów.

W zakładce \_\_\_\_\_Znajdują się bloczki związane z muzyką i dźwiękami.

W zakładce Pisak znajdują się bloczki służące do rysowania.

Zakładka Dane służy do tworzenia dodatkowych zmiennych przy bardziej skomplikowanych projektach.

W zakładce **Kontrola** znajduje się wiele użytecznych bloczków, które umożliwiają np. powtarzanie czynności, wykonanie czynności po spełnieniu określonego warunku.

Czujniki

służą obiektom/duszkom np. do orientacji.

Zakładka Wyrażenia zawiera wyrażenia matematyczne, a także spójniki, które umożliwiają łączenie bloczków.

Ostania zakładka Więcej bloków umożliwia tworzenie kolejnych bloków.

## Okno nowego projektu

W celu rozpoczęcia pracy należy otworzyć stronę:

## www.scratch.mit.edu

lub otworzyć zainstalowany wcześniej program.

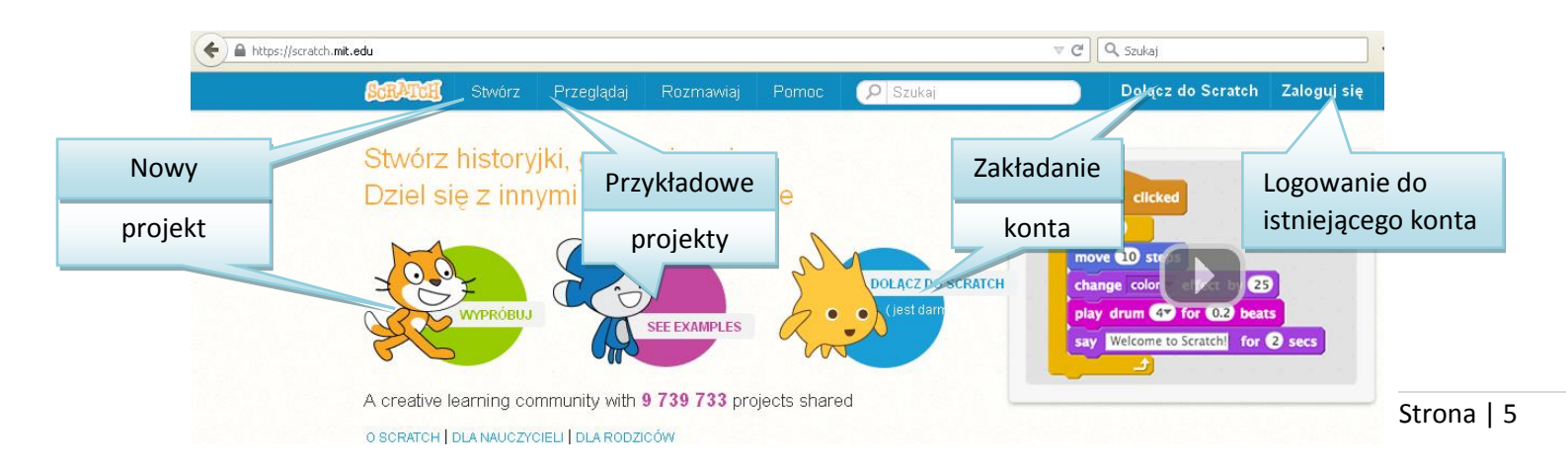

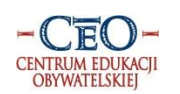

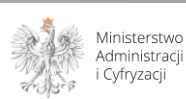

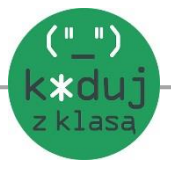

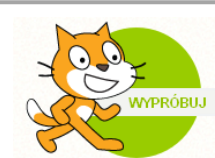

#### Stwórz

Po kliknięciu lub otwiera się strona nowego projektu. W Scratch'u układamy gotowe bloczki z poleceniami. Ułożone i połączone bloczki to skrypt. Bloczki, które można wykorzystać znajdują się w kolorowych zakładkach. Aby ułożyć skrypt należy przeciągnąć z zakładki na pole skryptowe i połączyć wybrane bloczki.

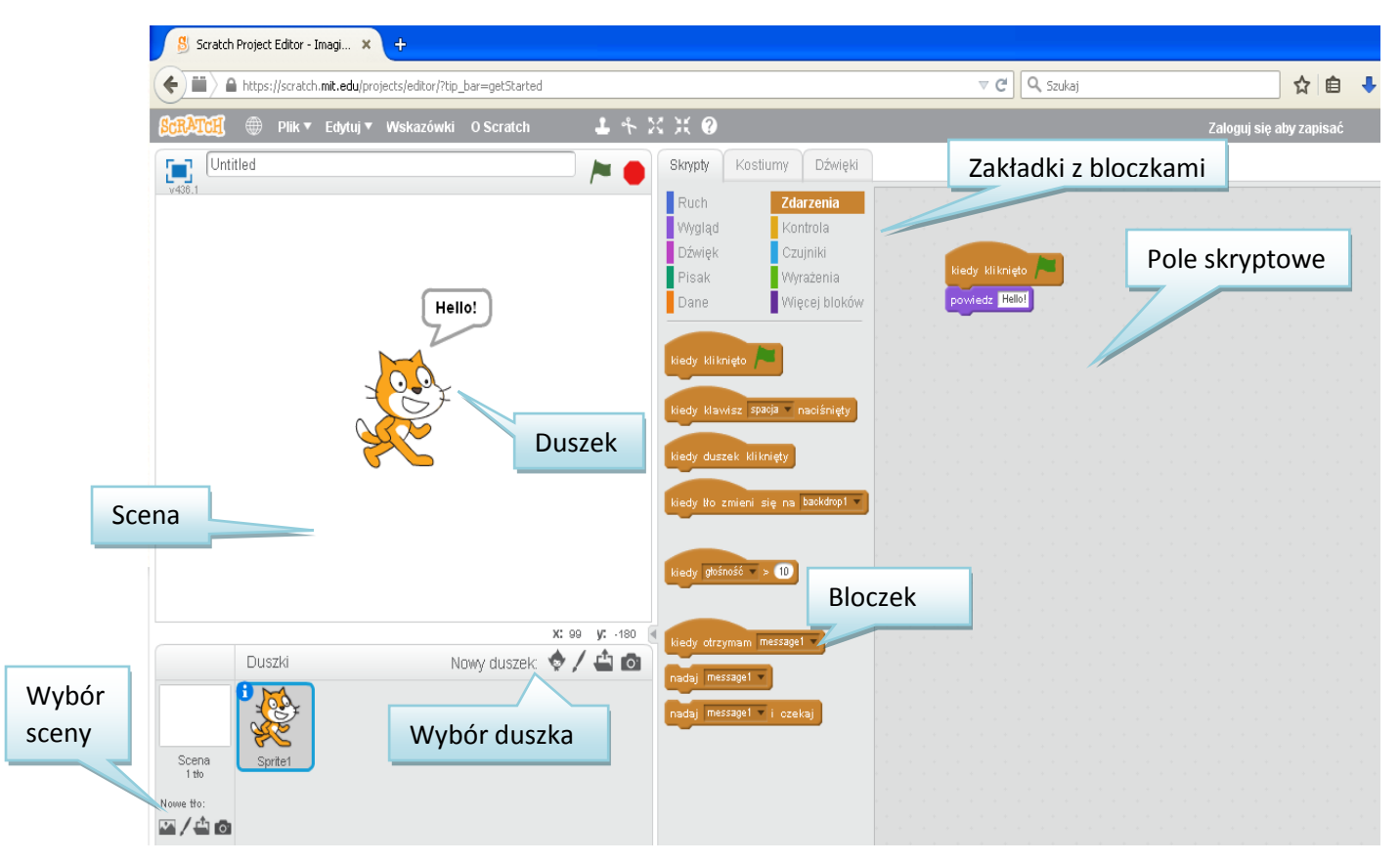

Skrypty piszemy dla duszków, czyli obiektów, które chcemy oprogramować i dla sceny – tła, na którym wykonuje się program.

Gotowe duszki znajdują się w bibliotece duszków, a sceny znajdują się w bibliotece teł.

Duszka/scenę możemy wybrać gotowego z bibliotek (duszków, teł), narysować w edytorze grafiki, wybrać plik z komputera (np. obrazek) lub skorzystać z kamery komputera i zrobić nowe zdjęcie/film.

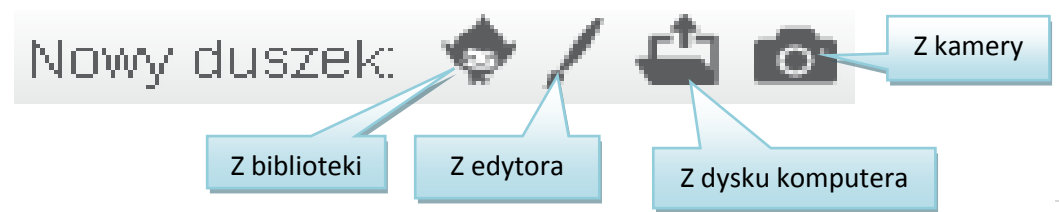

Powyższe symbole odnoszą się również do sceny/tła.

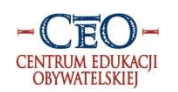

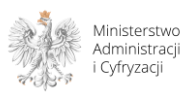

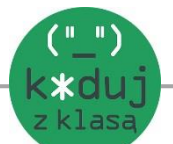

# Pierwszy projekt

Po otworzeniu nowego projektu widzimy duszka kota Scratach'a. Możemy go usunąć klikając w niego prawym przyciskiem myszki i wybrać lub stworzyć nowego duszka.

- 1. Usuń kota.
- 2. Wybierz nowego duszka z biblioteki Pico (znajdziesz go w kategorii Fikcja).

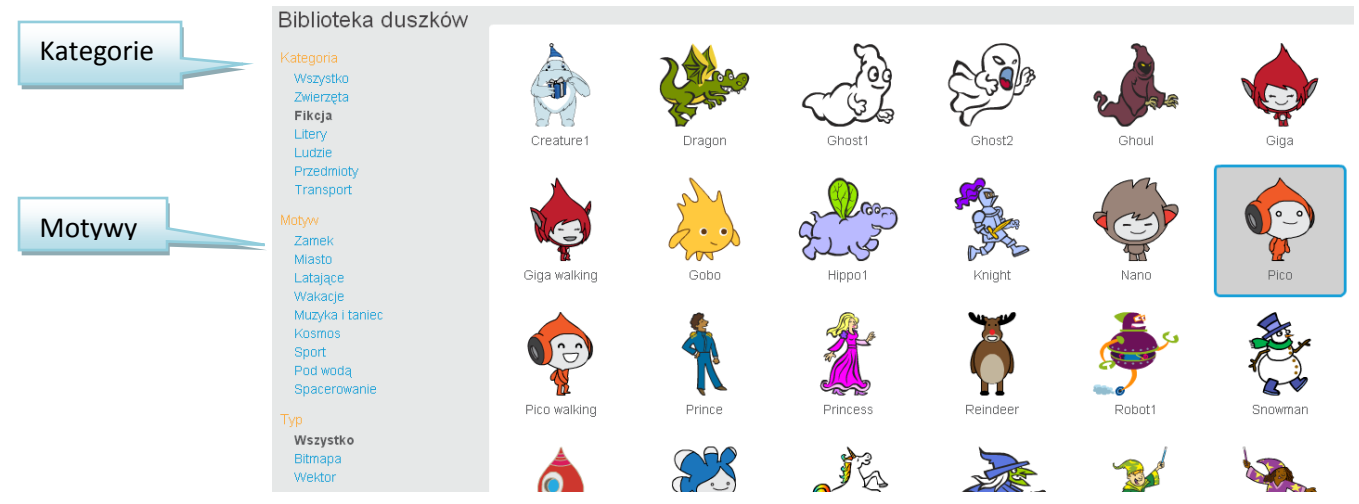

Wybierz drugiego duszka Giga walking – ta sama kategoria.

3. Skrypty

## -piszemy dla konkretnego obiektu (musi on być podświetlony w niebieskiej ramce!)

- Giga ma się przejść kilka kroków i zadać pytanie Pico. Pico odpowiada.
- bloczków szukamy w zakładkach w odpowiednim kolorze.

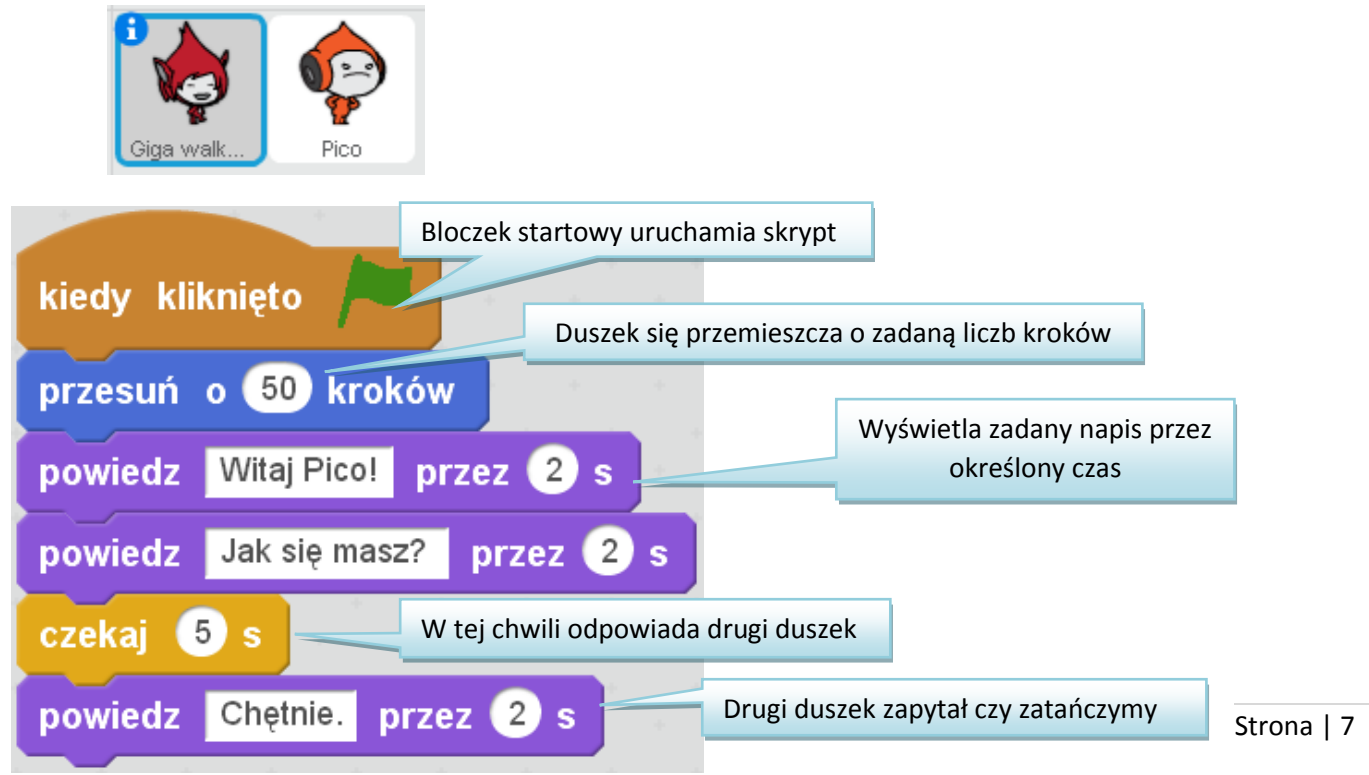

Po 10 sekundach skrypt sceny ma włączyć muzykę. Chcemy, by duszki zaczęły tańczyć. Iluzja ruchu powstaje, gdy zmieniają się kostiumy. Kostium to zazwyczaj inna wersja wyglądu duszka, lecz różni się

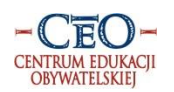

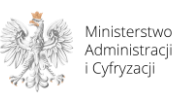

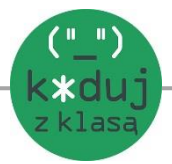

od niego np. ustawieniem nóg. Szybka zmiana kostiumów powoduje, że ma się wrażenie, że obiekt się rusza. Duszki, które wybraliśmy mają wbudowane kostiumy, ale kostium można tworzyć podobnie jak duszki i scenę w edytorze.

Zakładka z kostiumami znajduje się między skryptami a dźwiękami. Po jej wybraniu po prawej stronie otworzy się edytor graficzny, w którym można edytować obiekt.

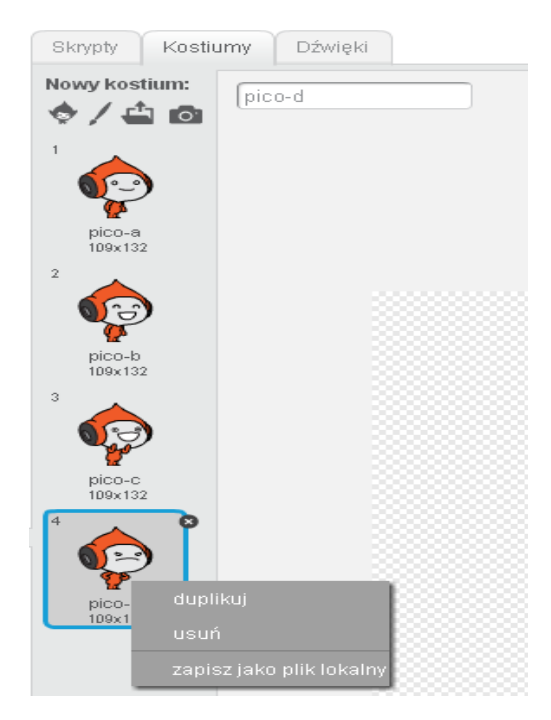

Ostatni kostium Pico usuwamy (prawym przyciskiem myszy), ponieważ nie pasuje nam jego niezadowolona mina 😊

Skrypt odpowiedzialny za ruch po 10 sekundach rozpoczyna zmianę kostiumów. Dołożenie bloczka

powoduje, że kostiumy przeskakują przez cały czas do zakończenia działania wszystkich

skryptów. Bez tego bloczka kostium zmieniłby się tylko raz. Bloczek spowalnia przeskakiwanie kostiumów i sprawia, że zmiana jest zauważalna do oka. W tym samym czasie skrypt sceny ma uruchomić muzykę.

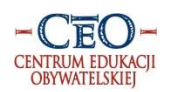

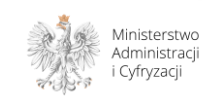

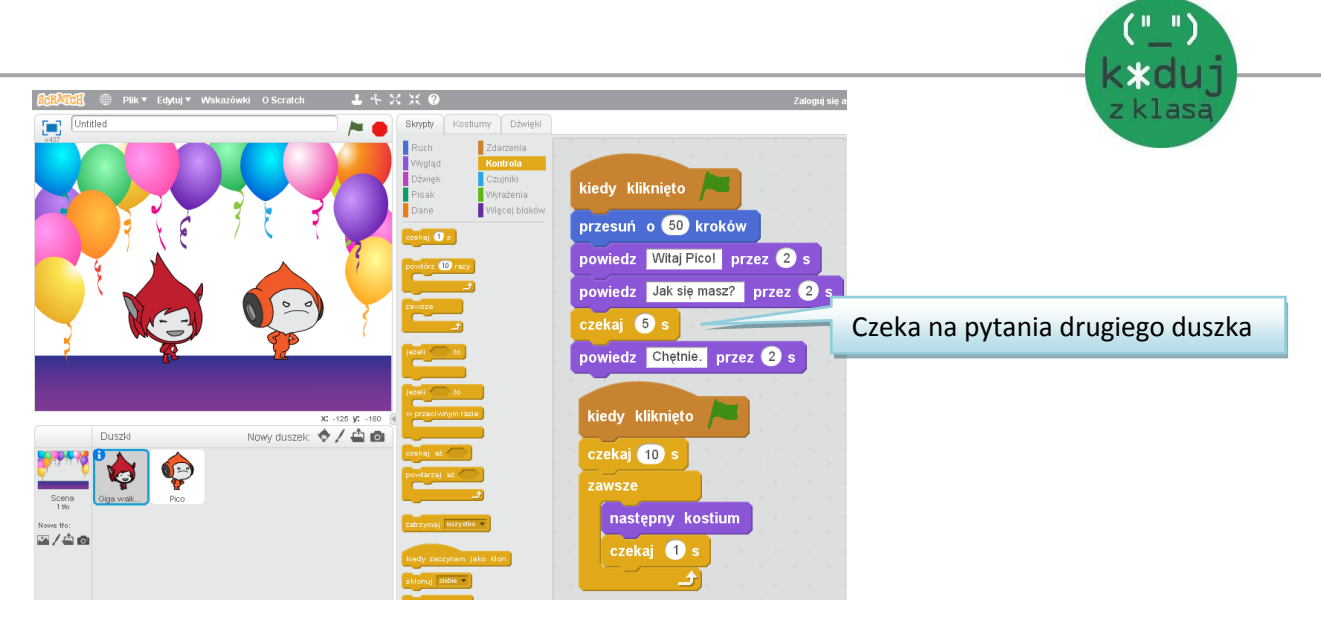

Skrypt Gigi

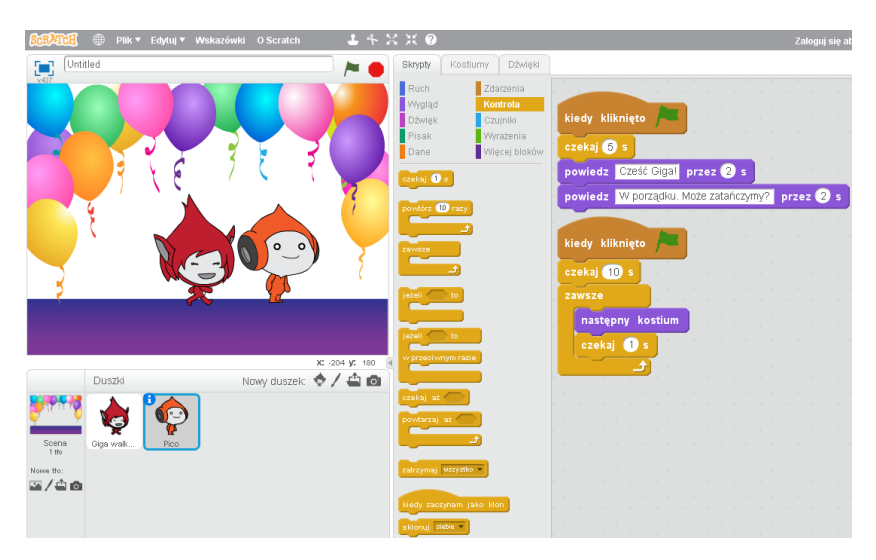

Skrypt Pico

4. Wybierz scenę: biblioteka teł, kategoria W pomieszczeniu, scena party.

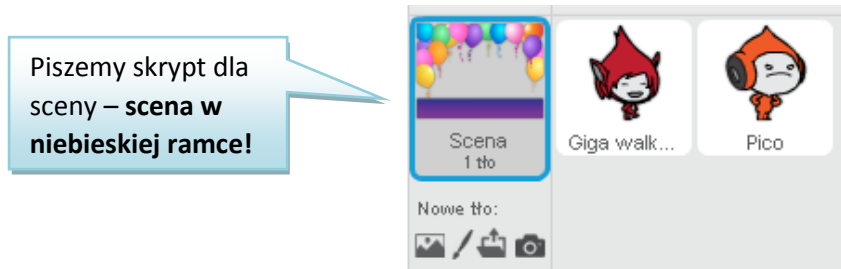

Zadaniem sceny jest uruchomienie muzyki, po tym jak duszki skończą 10 sekundową rozmowę.

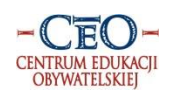

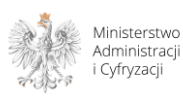

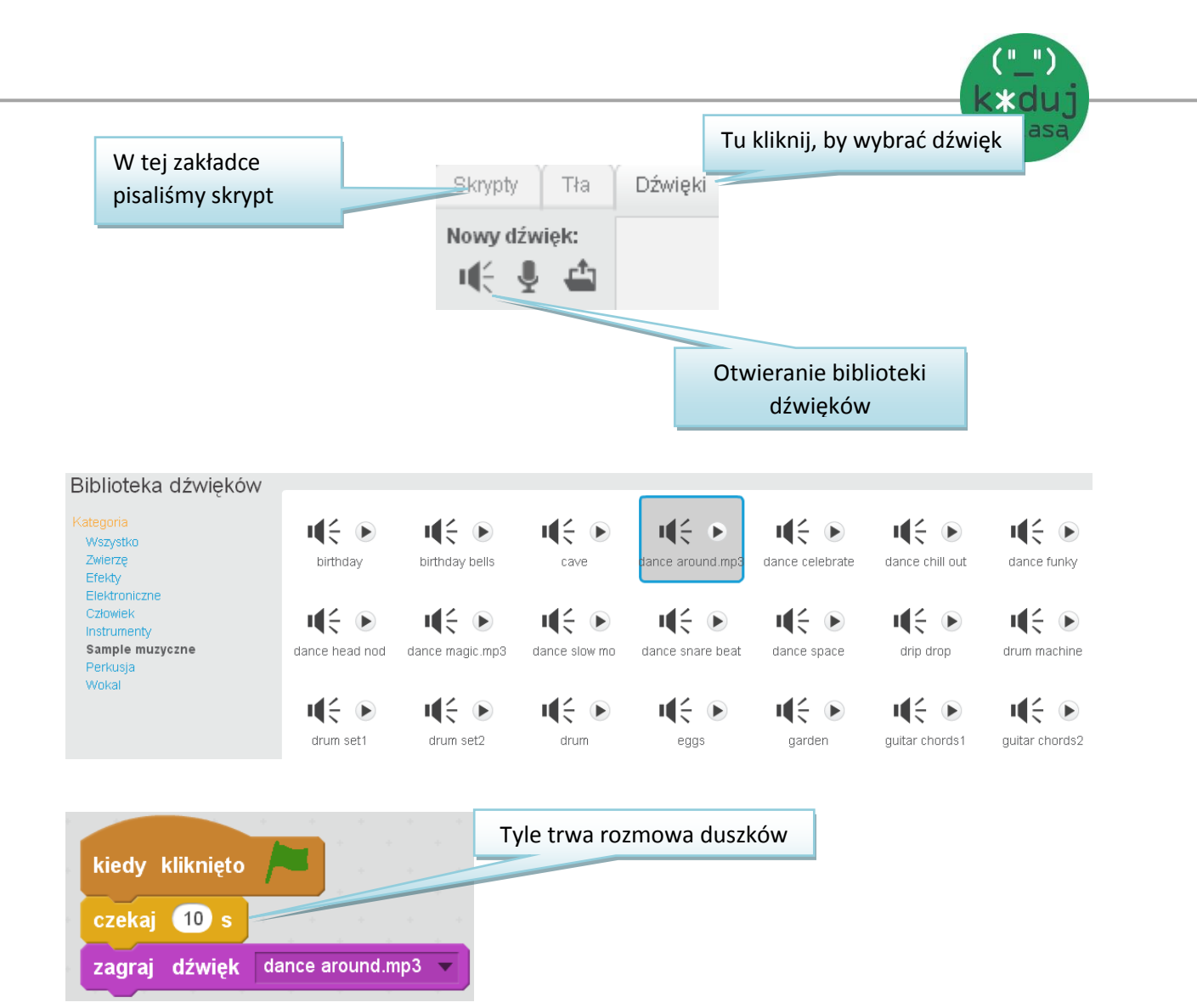

W polu skryptowym sceny dopisujemy jeszcze jeden skrypt, który zakończy działanie programu.

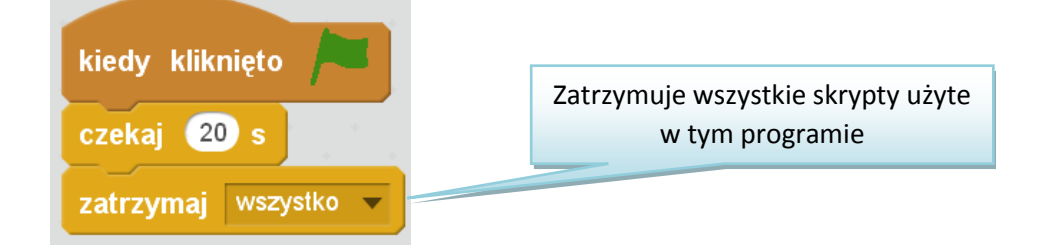

#### Link do gotowego projektu:

https://scratch.mit.edu/projects/66490552/

# Użyteczne informacje

Strona | 10

#### Zielona flaga uruchamia program. Czerwona zatrzymuje działanie skryptów.

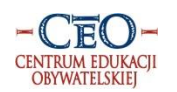

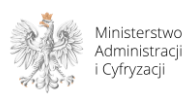

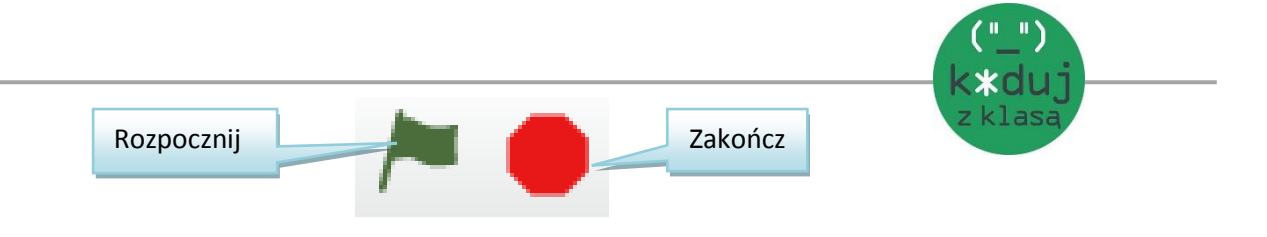

Duszki /obiekty, skrypty można powiększać, pomniejszać i kopiować. Pasek z potrzebnymi narzędziami znajduje się pod paskiem adresu strony, nad zakładkami.

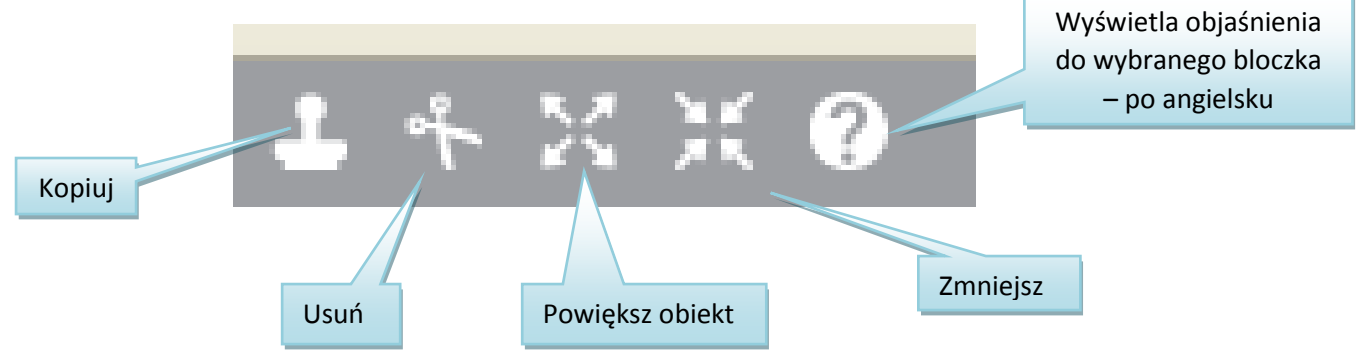

Jeśli usuniemy więcej niż zamierzaliśmy możemy skorzystać z opcji Edytuj→Przywróć.

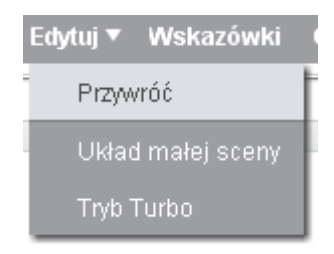

Po kliknięciu w 🚺 na ramce duszka możemy zmienić jego nazwę, ustalić, w którą stronę ma patrzeć i jak się obracać.

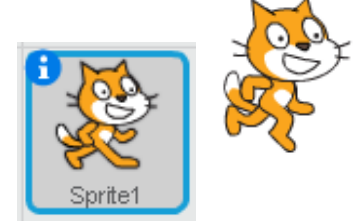

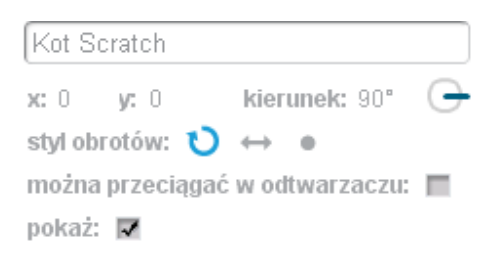

Duszek obraca "buzię" w stronę kierunku, w którym patrzy.

😁 Duszek obraca się tylko prawo-lewo.

Buzia duszka nie będzie się obracać wcale.

kierunek: 90°

Kierunek ruchu duszka, można go zmienić przeciągając niebieską kreskę.

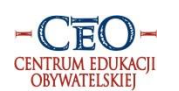

Program Koduj z Klasą jest realizowany przez Fundację Centrum Edukacji Obywatelskiej i współfinansowany ze środków Ministerstwa Administracji i Cyfryzacji

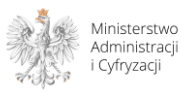

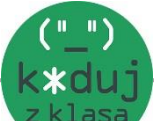

🗴 0 yr 0 Aktualne położenie duszka na scenie. Scena jest układem współrzędnych, dzięki temu

idź do x: 0 y: 0

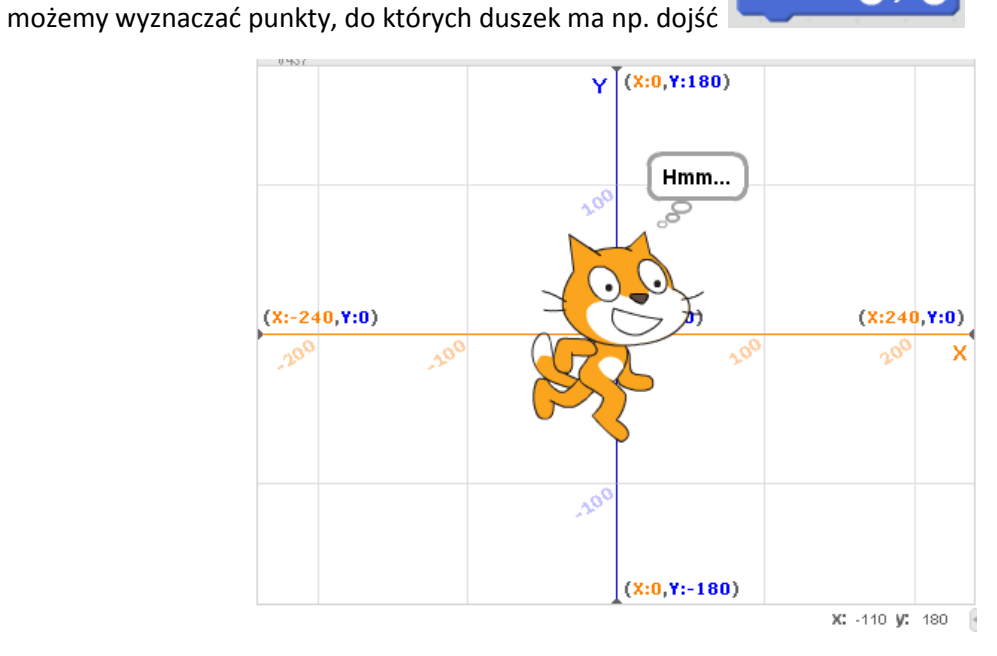

## Zakładanie konta.

- 1. Klikamy w "Dołącz do Scratch".
- 2. Wybieramy nazwę użytkownika i dwukrotnie wpisujemy hasło.

| + https://scratch.mit.edu                                              | 7                        | ▼ X Q Szukaj ☆ 自 🖡            |  |  |  |  |
|------------------------------------------------------------------------|--------------------------|-------------------------------|--|--|--|--|
| SCRATCE Stwórz Przeglądaj                                              | Rozmawiaj Pomoc 🔎 Szukaj | Dolącz do Scratch Zaloguj się |  |  |  |  |
| Dolącz do Scratch                                                      |                          | x                             |  |  |  |  |
| Załóż konto<br>It's easy (and free!) to sign up for a Scratch account. |                          |                               |  |  |  |  |
| Choose a Scratch Username                                              | Janina_Kowalska          |                               |  |  |  |  |
| Choose a Password                                                      | •••••                    |                               |  |  |  |  |
| Potwierdź hasło                                                        | •••••                    | Retype your password          |  |  |  |  |

# Your responses to these questions will be kept private.

Why do we ask for this info ᠀

| Birth Month and Year | VVrzesień 💙 1981 👻 |             |
|----------------------|--------------------|-------------|
| Gender               | ⊙Male              | Strona   12 |
| Country              | Poland             |             |

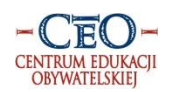

Program Koduj z Klasą jest realizowany przez Fundację Centrum Edukacji Obywatelskiej i współfinansowany ze środków Ministerstwa Administracji i Cyfryzacji

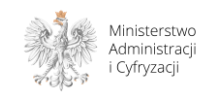

# Enter your email address and we will send you an email to confirm your account.

wpisz@Twój email

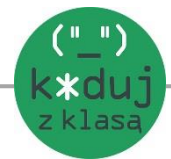

Email address

Confirm email address

wpisz@Twój email

# Zapisywanie projektów.

Projekt możemy najpierw stworzyć, a potem zalogować się i zapisać go na koncie Scratch lub najpierw się zalogować, otworzyć nowy projekt i zapisać go na koncie (bezpieczniejsze, projekt przypadkowo nie zniknie).

Na swoim koncie Scratch można przechowywać i udostępniać projekty. Projekty można segregować w studiach (≈ folder).

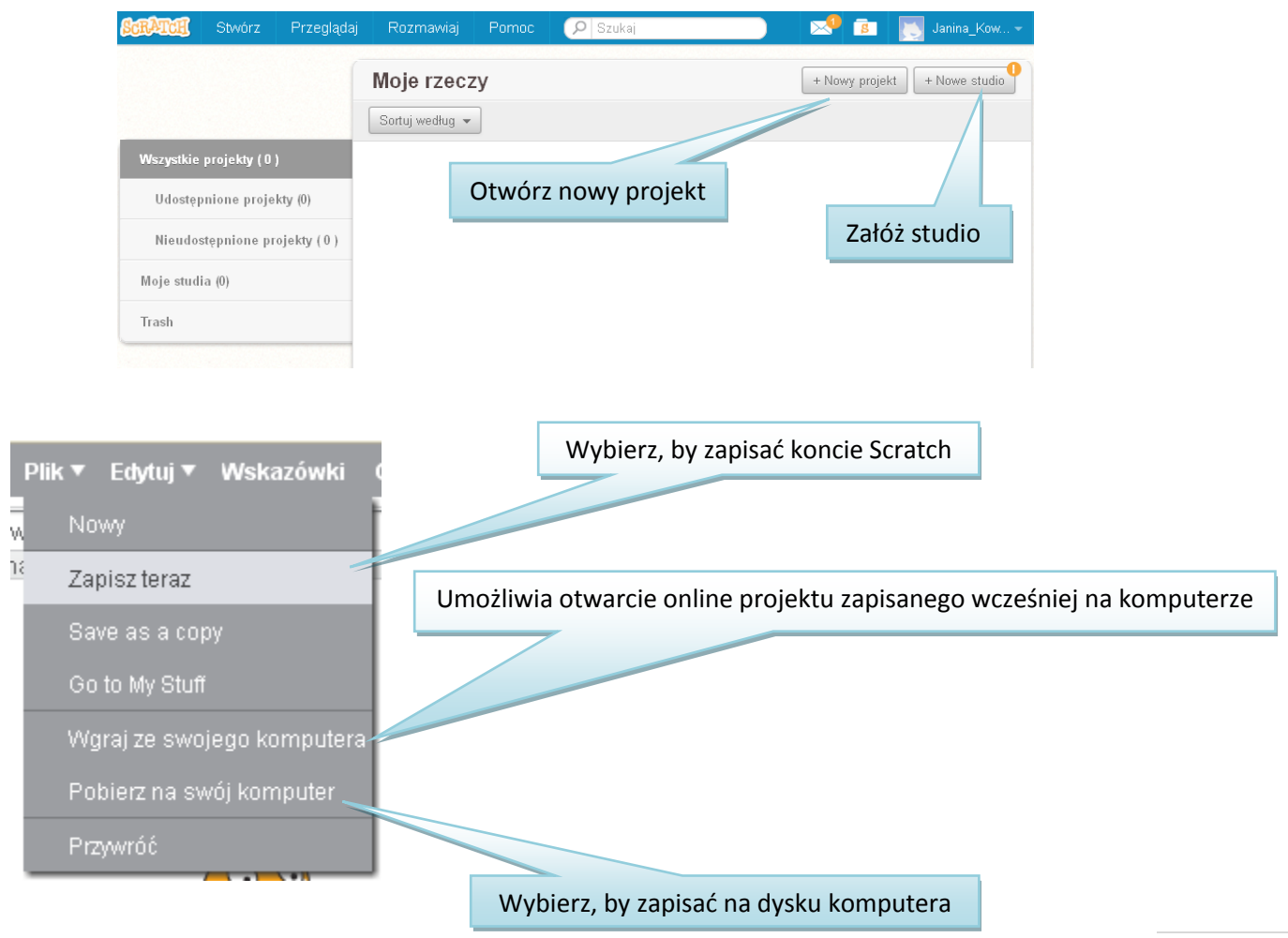

Strona | 13

Projekty zapisane na dysku komputera, mają rozszerzenie ".sb2".

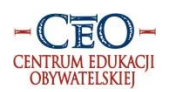

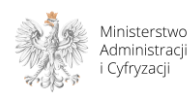

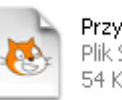

Przykładowy.sb2 Plik SB2 54 KB

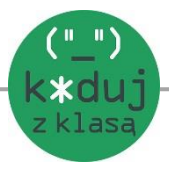

Jeśli mamy zainstalowanego Scratch'a pliki otworzą się same po kliknięciu. Jeśli nie mamy wersji offline, należy wejść na stronę Scratch'a i po kliknięciu w Plik vybrać opcję Wgraj ze swojego komputera

## Udostępnianie

Projekt po zapisaniu można udostępnić. Inni użytkownicy będą mogli go otworzyć, zajrzeć do środka i zobaczyć, jakie bloczki zostały użyte.

|                                                       | Udostępnij                                                                                                   |
|-------------------------------------------------------|----------------------------------------------------------------------------------------------------|
| en projekt nie jest udostępniony więc tylko ty go wie | idzisz. Kliknij udostępnij by wszyscy mogli go zobaczyć!                                                     |
| Przykładowy<br>przez Janina_Kowalska                  | O skrypty<br>1 duszki Zajrzyj do środka                                                                      |
|                                                       | Instrukcje                                                                                                   |
| v436.1                                                | Miejsce na instrukcje                                                                                        |
|                                                       | Powiedz innym jak używać twojego pr<br>(np. które klawisze naciskać)                                         |
|                                                       | Notatki i podziękowania                                                                                      |
| Sec.                                                  | Jak zrobiłeś ten projekt?<br>Czy użyłeś pomysłów, skryptów lub pracy twórczej<br>innych? Podziękuj im tutaj. |
|                                                       |                                                                                                    |

Przy zapisywaniu projektu warto pamiętać o dodaniu instrukcji, by inni użytkownicy wiedzieli, jak mają z niego korzystać.

## W poszukiwaniu inspiracji, grafiki i dźwięków

Społeczność Scratch'a chętnie się dzieli, jeśli potrzebujesz więcej grafiki/muzyki/skryptów zajrzyj do projektów umieszczonych w studiach użytkowników np.

duszki/grafika

https://scratch.mit.edu/studios/293290/

muzyka/dźwięki

http://scratch.mit.edu/studios/1101026/

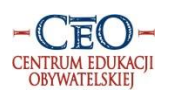

Program Koduj z Klasą jest realizowany przez Fundację Centrum Edukacji Obywatelskiej i współfinansowany ze środków Ministerstwa Administracji i Cyfryzacji

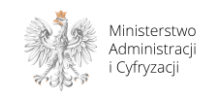

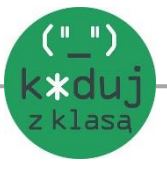

Możesz też poszukać interesującego Cię tematu poprzez wyszukiwarkę umieszczoną na górze strony głównej.

| https://scratch.mit. | edu/search/google_    | results/?q=Chris                                       | stmas&date=anytim                                | 3                                        |                            |                               | ⊽ C <sup>4</sup> | Q. Szukaj         |             |
|----------------------|-----------------------|--------------------------------------------------------|--------------------------------------------------|------------------------------------------|----------------------------|-------------------------------|------------------|-------------------|-------------|
|                      | ScrAtch               | Stwórz                                                 | Przeglądaj                                       | Rozmawiaj                                | Pomoc                      | ୍ମିମ୍ବା: Christmas            |                  | Dolącz do Scratch | Zaloguj się |
|                      | Search                | Results                                                | : Christmas                                      |                                          |                            |                               |                  |                   |             |
|                      | All                   | Projects                                               | Users Fo                                         | orums Studios                            |                            |                               |                  |                   |             |
|                      | About 1,2             | 10,000 result                                          | s (0.30 seconds)                                 |                                          |                            |                               | Sort by: R       | elevance *        |             |
|                      |                       |                                                        |                                                  |                                          |                            | powered                       | by Google™ Cus   | stom Search       |             |
|                      | The Pla               | tformer Bef                                            | ore Christma                                     | s on Scratch                             |                            |                               |                  |                   |             |
|                      | <b>9</b>              | Dec 16, 2014<br>a jolly enough<br>Labeled <u>Proje</u> | Oh no! Santa<br>n dude to help sa<br><u>cts</u>  | has dropped som<br>ve Christmas?         | e presents fro             | om his sleigh and needs the   | em back quickl   | ly! Are you       |             |
|                      | Extreme<br>https://sc | e Christma<br>ratch.mit.edu                            | s Ninja Parko<br>/projects/160338                | url on Scratch<br>71/                    |                            |                               |                  |                   |             |
|                      |                       | Oct 31, 2014<br>project canno<br>Labeled <u>Proje</u>  | Extreme Chri<br>t display. Flash p<br><u>cts</u> | stmas Ninja Parko<br>blayer is disabled, | ourl by epninj<br>         | a. scripts. sprites. See insi | de. Oh Noes! S   | Scratch           |             |
|                      | Scratch<br>https://sc | <u>Studio - Cl</u><br>ratch.mit.edu                    | h <mark>ristmas</mark> gam<br>/studios/187119/   | <u>ies!!!!!</u>                          |                            |                               |                  |                   |             |
|                      | 8                     | Having trouble<br>games! You k<br>Labeled <u>Studi</u> | e? x. Updated 19<br>now Unless you<br><u>os</u>  | May 2013. It's not<br>ur internets down. | t always <b>chri</b><br>:( | stmas but you can always      | play these chr   | istmas            |             |

Wiele ciekawych materiałów jest stworzonych w języku angielskim. Z tego powodu warto wpisać w wyszukiwarce słowo klucz po angielsku. Po kliknięciu w projekt i zajrzeniu do środka skrypty otworzą się po polsku.

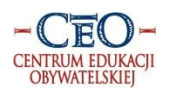

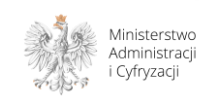